Hartă meniuri Pagina 1 din 4

# Hartă meniuri

## Listă de meniuri

Meniul Paper (Hârtie)

Sursă prestabilită Dimensiune/Tip hârtie Configure MP (Configurare MP) Substitute Size (Dimensiune înlocuitoare) Network Setup Page (Pagină de Paper Texture (Textură hârtie) Paper Loading (Încărcare hârtie) Tipuri personalizate Nume particularizate Nume pentru recipiente particularizate Universal Setup (Configuratie universală) Configurare tăvi

#### Securitate

Setări de securitate diverse Imprimare confidențială Ştergere fişiere de date temporare Security Audit Log (Jurnal audituri de securitate) Setare dată și oră

#### Rapoarte

Pagină setări meniu Statistici echipament Test capsator configurare a rețelei)<sup>1</sup> Listă de profiluri Tipărire fonturi Tipărire director Raport despre produs Sumar jurnal de evenimente

#### Setări

Setări generale Meniul Flash Drive (Unitate flash) Setări imprimare

#### **Network/Ports** (Rețea/Porturi)

NIC activ Standard Network (Retea standard)<sup>2</sup> Standard USB (USB standard) Parallel [x] ([x] paralel) Serial [x] ([x] serial) Configurare SMTP

#### Meniu pentru cartele opționale<sup>3</sup>

Apare o listă de DLE-uri (Download Emulators) instalate.

#### Ajutor

Imprimă toate ghidurile Calitate imprimare Ghid de tipărire Ghid media Ghid pentru defecte de imprimare Hartă meniuri Ghid informativ Ghid de conectare Ghid pentru mutare Ghid pentru consumabile

<sup>1</sup> În funcție de configurarea imprimantei, această opțiune este afișată ca Network Setup Page (Pagină de configurare rețea) sau Network [x] Setup Page (Pagină de configurare rețea [x]).

<sup>2</sup> În funcție de configurarea imprimantei, această opțiune din meniu apare ca Standard Network (Rețea standard) sau Network [x] (Rețea [x]).

<sup>3</sup> Acest meniu apare numai când sunt instalate unul sau mai multe DLE-uri.

## Utilizare panou de comandă

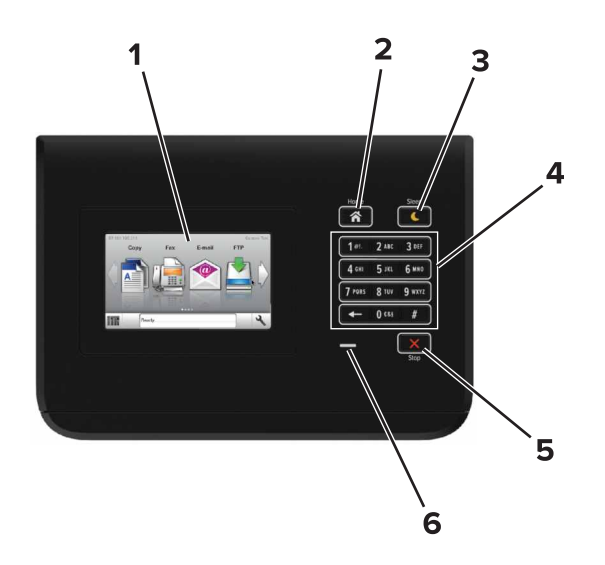

|   | Utilizați                     | Pentru                                                                                                    |
|---|-------------------------------|----------------------------------------------------------------------------------------------------|
| 1 | Afişaj                        | <ul><li>Afişați starea imprimantei.</li><li>Configurați și utilizați imprimanta.</li></ul>                                                                                                    |
| 2 | Buton Pagină de pornire       | Revine la ecranul de pornire.                                                                                                    |
| 3 | Buton Repaus                  | <ul> <li>Activați modul Repaus sau modul Hibernare.</li> <li>Imprimanta iese din modul Repaus la efectuarea următoarelor acțiuni: <ul> <li>Atingerea ecranului de început al panoului de comandă</li> </ul> </li> <li>Imprimanta iese din modul Hibernare la efectuarea următoarelor acțiuni: <ul> <li>Apăsarea pe butonul Repaus până la activarea imprimantei</li> <li>Efectuarea unei resetări la punerea sub tensiune utilizând întrerupătorul principal</li> </ul> </li> </ul> |
| 4 | Tastatură                     | Introduceți cifre, litere sau simboluri la imprimantă.                                                                                                    |
| 5 | Butoanele Oprire sau Revocare | Oprește toată activitatea imprimantei.                                                                                                    |
| 6 | LED indicator                 | Vizualizarea stării imprimantei.                                                                                                    |

## Explicarea culorilor butonului Sleep (Repaus) și ale indicatorilor luminoși

Culorile butonului Sleep (Repaus) și ale indicatorilor luminoși din panoul de control al imprimantei reflectă o anumită stare sau condiție.

| Indicator luminos   | Starea imprimantei                                         |                                                         |                               |
|---------------------|------------------------------------------------------------|---------------------------------------------------------|-------------------------------|
| Off (Dezactivat)    | Imprimanta este oprită sau în modul Hibernate (Hibernare). |                                                         |                               |
| Verde intermitent   | Imprimanta se încălzeşte, procesează date sau imprimă.     |                                                         |                               |
| Verde continuu      | Imprimanta este pornită, dar inactivă.                     |                                                         |                               |
| Roşu intermitent    | Imprimanta necesită intervenția utilizatorului.            |                                                         |                               |
| Culoarea butonulu   | ii Sleep (Repaus)                                          | Starea impr                                             | imantei                       |
| Off (Dezactivat)    |                                                            | Imprimanta este oprită sau în starea Ready (Pregătită). |                               |
| Galben închis conti | nuu                                                        | Imprimanta e                                            | este în modul Sleep (Repaus). |

| Culoarea butonului Sleep (Repaus)                                                                                                   | Starea imprimantei                                         |
|----------------------------------------------------------------------------------------------------|------------------------------------------------------------|
| Galben închis intermitent                                                                                                    | Imprimanta intră sau iese din modul Hibernate (Hibernare). |
| Luminează în galben închis intermitent timp de 0,1 secunde, apoi se<br>stinge complet timp de 1,9 secunde, după un model pulsatoriu | Imprimanta este în modul Hibernate (Hibernare).            |

### Despre ecranul de început

Când imprimanta este pornită, ecranul prezintă un afișaj de bază, numit ecran de început. Utilizați butoanele și pictogramele din ecranul de început pentru a iniția o acțiune.

**Notă:** Ecranul de început poate varia în funcție de setările de particularizare, configurația administrativă și soluțiile încorporate ale acestuia.

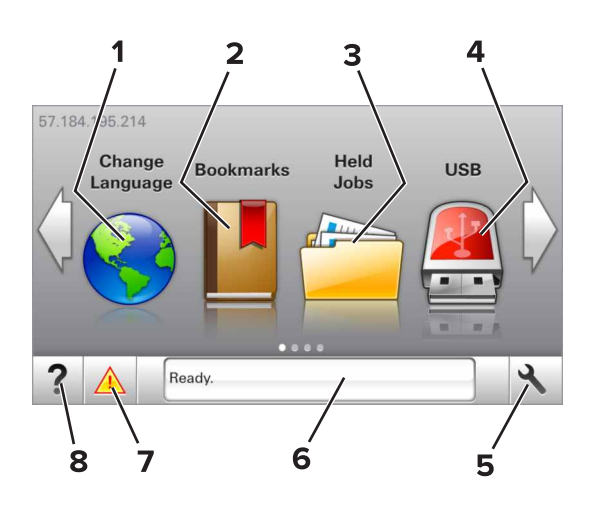

| Atingeți |                      | Pentru                                                                                                    |
|----------|----------------------|----------------------------------------------------------------------------------------------------|
| 1        | Schimbare limbă      | Schimbați limba principală a imprimantei.                                                                                                    |
| 2        | Marcaje              | Creați, organizați și salvați un set de marcaje în document (URLs) într-o vizualizare arborescentă a folderelor și legăturilor către fișiere.                                                                                                    |
|          |                      | <b>Notă:</b> Vizualizarea de tip arbore nu include marcajele create în secțiunea Formulare și preferințe, iar cele din arbore nu pot fi utilizate din cadrul secțiunii Formulare și preferințe.                                                                                                    |
| 3        | Lucrări în aşteptare | Afişează toate lucrările în aşteptare curente.                                                                                                    |
| 4        | USB                  | Vizualizați, selectați sau imprimați fotografii și documente de pe o unitate flash.                                                                                                    |
|          |                      | Notă: Această pictogramă apare doar când reveniți la ecranul de început în timp ce o cartelă de<br>memorie sau o unitate flash este conectată la imprimantă.                                                                                                    |
| 5        | Meniuri              | Accesați meniurile imprimantei.                                                                                                    |
|          |                      | Notă: Aceste meniuri sunt disponibile numai când imprimanta se află în starea Ready (Gata).                                                                                                    |
| 6        | Bara cu mesaje de    | <ul> <li>Afişează starea curentă a imprimantei, precum Gata sau Ocupat.</li> </ul>                                                                                                    |
|          | stare                | <ul> <li>Afişaţi starea consumabilelor imprimantei.</li> </ul>                                                                                                    |
|          |                      | <ul> <li>Afişați mesaje de intervenție şi instrucțiuni legate de modul de eliminare a acestora.</li> </ul>                                                                                                    |
| 7        | Stare/Consumabile    | <ul> <li>Afişați un avertisment sau un mesaj de eroare al imprimantei de fiecare dată când imprimanta<br/>necesită o intervenție pentru a continua procesarea.</li> <li>Vizualizați informații suplimentare despre avertismentul sau mesajul imprimantei şi despre<br/>modalitatea de a-l elimina.</li> </ul> |
| 8        | Sfaturi              | Vizualizați informații de ajutor sensibile la context.                                                                                                    |

Acestea pot apărea și pe ecranul de început:

| Atingeți                     | Pentru                                                 |  |
|------------------------------|--------------------------------------------------------|--|
| Căutare lucrări în aşteptare | Căutați în lucrările în așteptare curente.             |  |
| Lucrări după utilizator      | Accesați lucrările de imprimare salvate de utilizator. |  |
| Profiluri și aplicații       | Accesați profilurile și aplicațiile.                   |  |

### Caracteristici

| Caracteristică                                          | Descriere                                                                                                    |
|---------------------------------------------------------|----------------------------------------------------------------------------------------------------|
| Avertizarea de mesaj de asistență                       | Dacă o funcție este afectată de un mesaj de asistență, apare această pictogramă, iar indica-<br>torul luminos roșu clipește.                                                                                      |
| Avertisment                                             | Dacă survine o stare de eroare, apare această pictogramă.                                                                                                    |
| Adresă IP imprimantă<br>Exemplu: <b>123.123.123.123</b> | Adresa IP a imprimantei se află în colțul din stânga sus al ecranului de început. Puteți utiliza adresa IP când accesați Embedded Web Server pentru a vizualiza și configura de la distanță setările imprimantei. |